# ELECOM **Setup Guide**

### WRC-1900GHBK-A • WRC-F1900ACG • WRC-1467GHBK-A • WRC-600GHBK-A

This manual provides a summary of and the specifications for this product as well as explains this product's usage precautions

It also contains an FAQ that explains actions you can take if you have problems such as the product malfunctioning

Note that this manual is common for the WRC-1900GHBK-A/WRC-F1900ACG/WRC-1467GHBK-A/ WRC-600GHBK-A (which only supports 2.4 GHz). The WRC-600GHBK-A does not support the 11ac/11a (5 GHz) standards

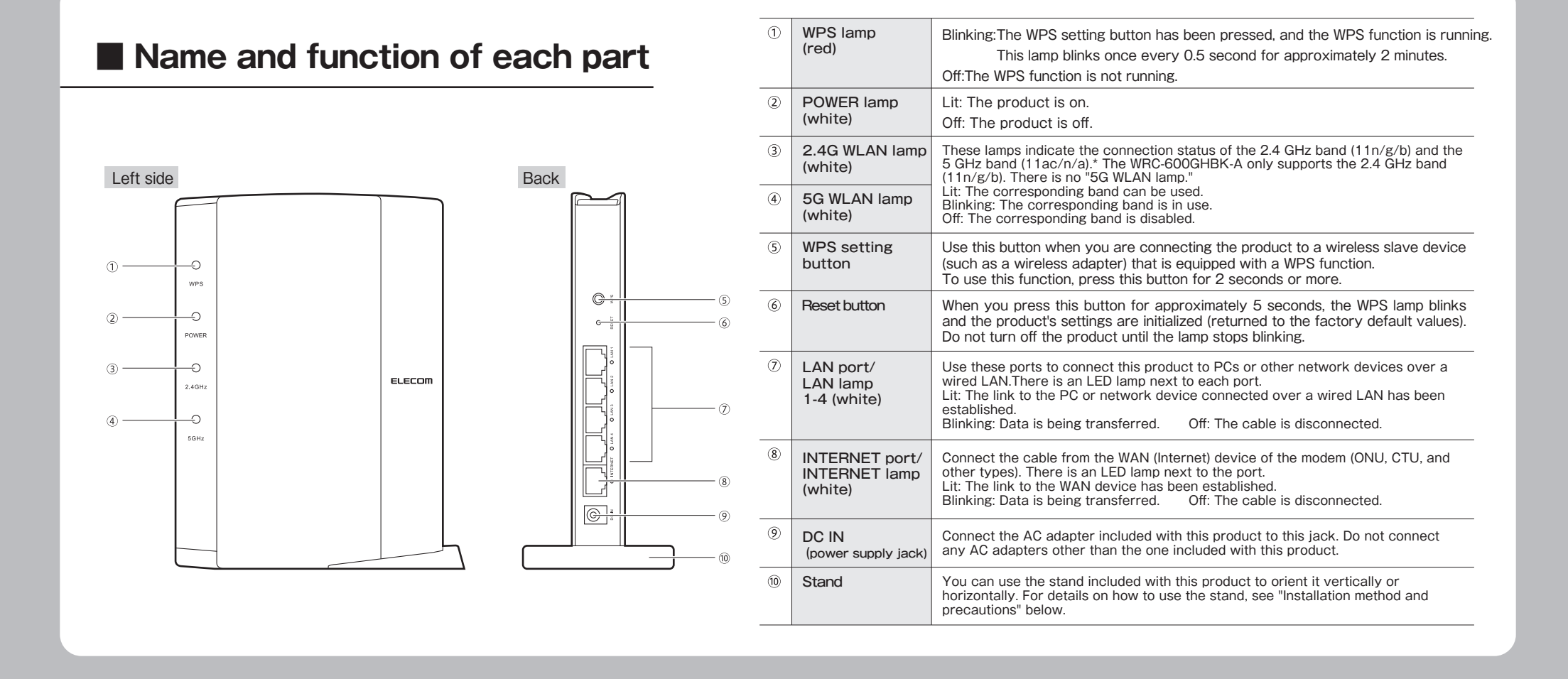

## Using this product in router mode

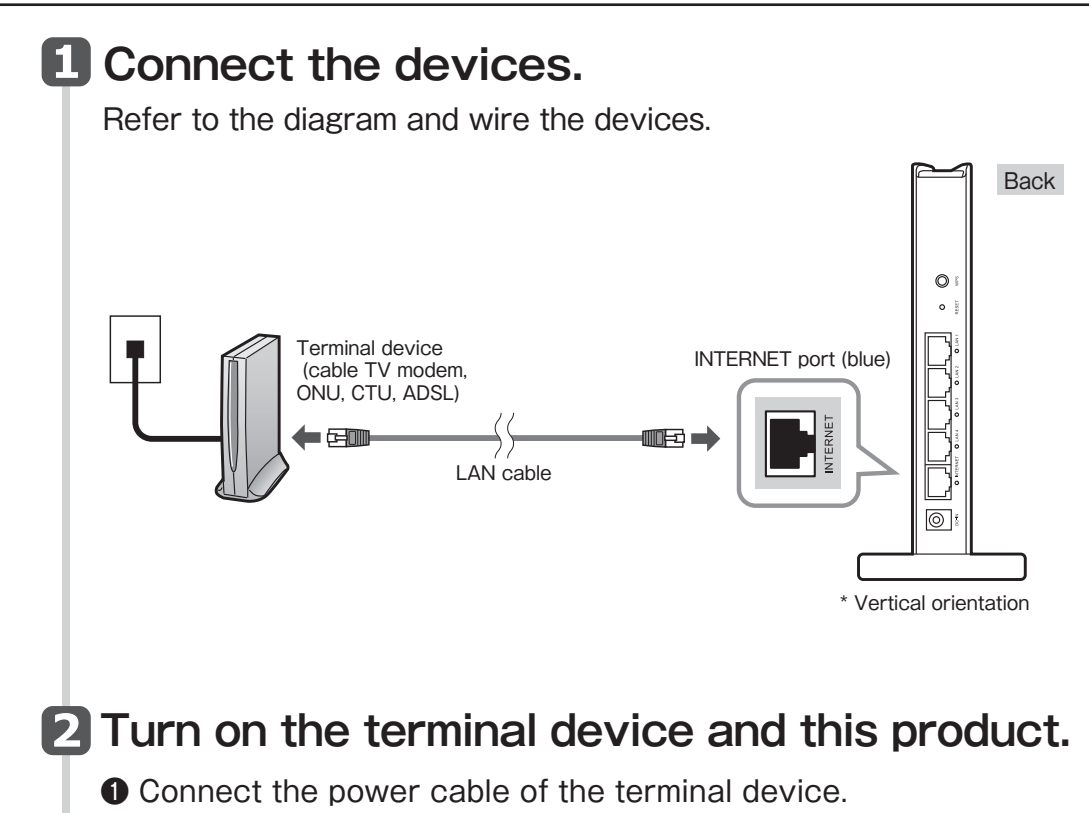

### Check the lit status of the lamps.

· Check that the lamps on the modem or similar device and this product are lit correctly.

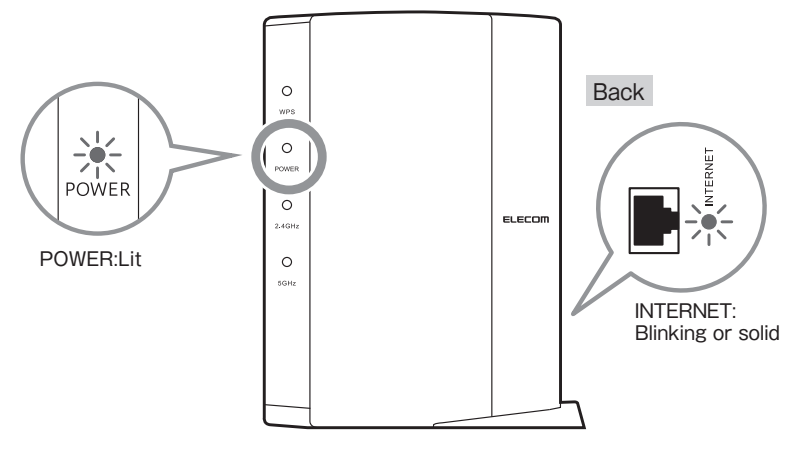

\* There is no 5G WLAN lamp on the WRC-600GHBK-A.

## Installation method and precautions

· If a power switch is present, slide the switch to the on position.

Onnect the included AC adapter to this product.

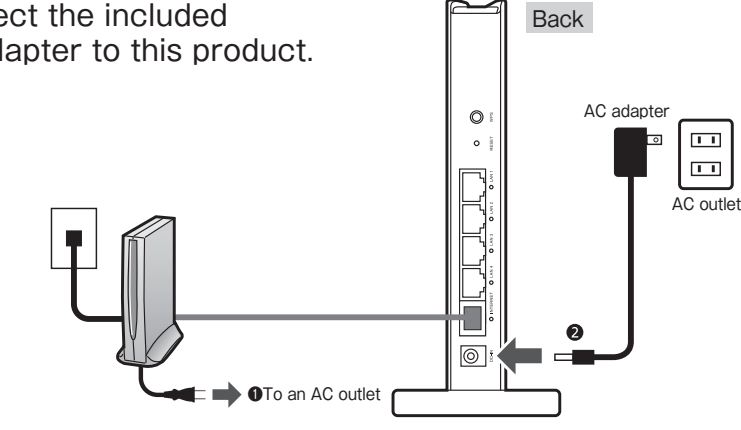

This product can be installed vertically or horizontally. With either orientation, be sure to stabilize the product by setting it into the included stand. Also, with either orientation, take measures to prevent the product from falling over and the cables from being pulled out. The product falling over or the cables being pulled out from the connectors while the product is in operation may lead to malfunctions or data loss.

The stand is not fixed to the product. Connect the cables to the product, and then set the product into the stand.

#### ♦ Vertical orientation

#### Horizontal orientation

· Use the side with the LED lamps as the front. · Use the side with the LED lamps as the top. • Refer to the illustration and set the product • Place the product on the included stand so into the included stand so that the back of the that the product is on top of the center. product fits snugly in the grooves on the back part of the stand, and then ensure that stand.

the product is steady.

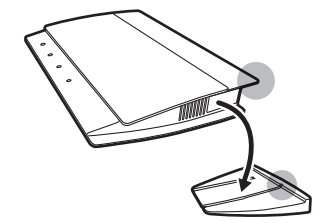

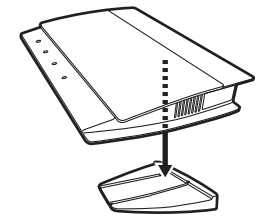

## Setting this product in router mode

This explanation uses an Android terminal.

Operating environment:

- $\cdot$  Android OS 4.0 or later  $\cdot$  iOS 8.0 or later
- Windows XP (SP3 or later)/Vista (SP2 or later)/7 (SP1 or later)/8/8.1/10/RT
- \* We recommend that you turn the Bluetooth function off in order to prevent radio wave interference. \* In order to install [SkyLink Manager], you require an environment in which you can connect to the Internet.
- Windows XP (SP3 of later)/Vista (SP2 of later)// (SP1 of later)// (SP1 of later)/ (SP1 of later)/ (SP1 of lat
- 'Simple Setup" is a method that even inexperienced users can use to configure the Establishing a connection using simple setup settings just by tapping buttons in the application. \* The movies will not be displayed on smartphones that are not receiving radio waves or if you have not yet signed a contract with your smartphone's service provider. Search for [SkyLink Manager] in the After the profile ・ ルーター確認 If you cannot save the settings, tap プロファイルのインストールが完了いたしました。 『次へ』をクリックしてください。 'Google Play store," and then install this installation is "Troubleshooting." Alternatively, finished, tap "次へ." application. search for "ELECOM Support" in your web browser or call the ELECOM On your terminal's home network support center. 2 screen, tap the [SkyLink Manager] icon. This completes the セットアップを完了いたしました。 ボン設定を終了します。 『終了』ボタンをクリックし、本画面を閉じてくださ setup procedure. Read the end-user リントウェア使用許諾契約書 3 Tap "終了" license agreement, and 客様(以下「お客様」とします)とエ (以下「葬社」とします)との間で開 次へ then tap "同意" if you have no problems with If the message "インターネットが検出されま the agreement. せんでした" is displayed, tap "手動設定" to configure the settings. Tap " ルーターモード ." 🔅 起動モード選択 8 終了 The change announce-SkyLink Manage Select the name of a 🧱 ルーター選択 4 12 プリが最新版へパージョンアップし使いやすくない ment screen contents device that has are checked, tap "次へ." been set, and then 起動モード:ルーターモード IPアドレス:111.222.3.4 モード 切替 ダウンロード先 tap "OK." 簡単設定で必要な設定項目数が 少なくなりました! SSID バスワード ユーザー 10 戻る **....** ß 上記3つをまとめて Tap "簡単設定." 🔅 スカイリンクセットアップ 9 戻る 次へ \*If you do "詳細設定", tap "クラ シック設定". 🚺 簡単設定 οк 新規追加 Tap "スカイリンクセット SkyLink Manager アップ" on the menu. Open a web browser. ELECOM 13 😓 クラシック設定 制品纳料 サポート nurromanae ダウンロード scenatae If you can connect to the Internet, the settings are complete. ELECOM×格安スマホ ( ABI780 Reset BR2-765 RB SkyLinkMobile 0.1 D充実サポートで 利用いたがけます! iPad Air 2 iPad mini 3 The router restarts in iPhone 6 M&79999 , iPhone 6 Plus 10 戻る order to apply the いらないでください。 記動ができなくなる可能性があります 動で再記動するまでお待ちください。 カタログ・西像デー settings. After the 新商品カクロ settings are saved on The application 🔅 ルーターと接続しています。 製品情報 6 the router, tap "次へ." searches for the SSID 設定用のSSIDを検索しています。 検索が完了するまでお待ち下さい。 ※検索に3分程度かかる場合があります for use in configuring \*When changing the setting of a router, than it's the settings. Wait until established "クラシック設定" at a set end, please the detection is
  - established "クラシック設定" at a set end, please confirm the user name and the password more. \*When not understanding setting any more, please redo setting from the beginning after a

3 minutes to search for the SSID.

finished.

\*A model number differing from that of this product may be displayed.

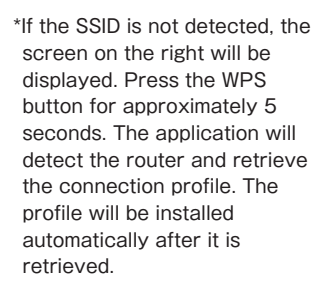

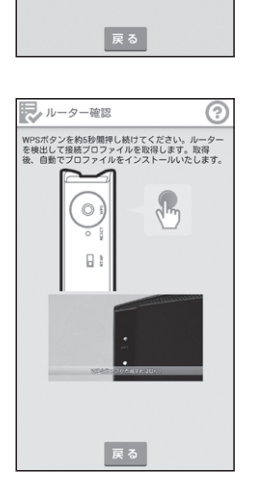

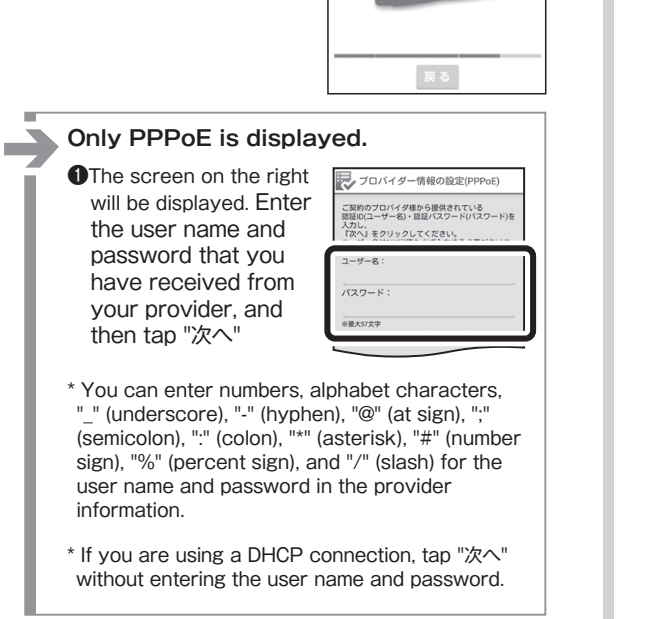

reset.

WRC-1900GHBK-A+WRC-F1900ACG+WRC-1467GHBK-A+WRC-600GHBK-A Series Setup Guide April 14, 2016, Version 4 @2016 ELECOM CO., LTD. ALL RIGHTS RESERVED.